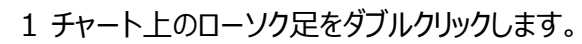

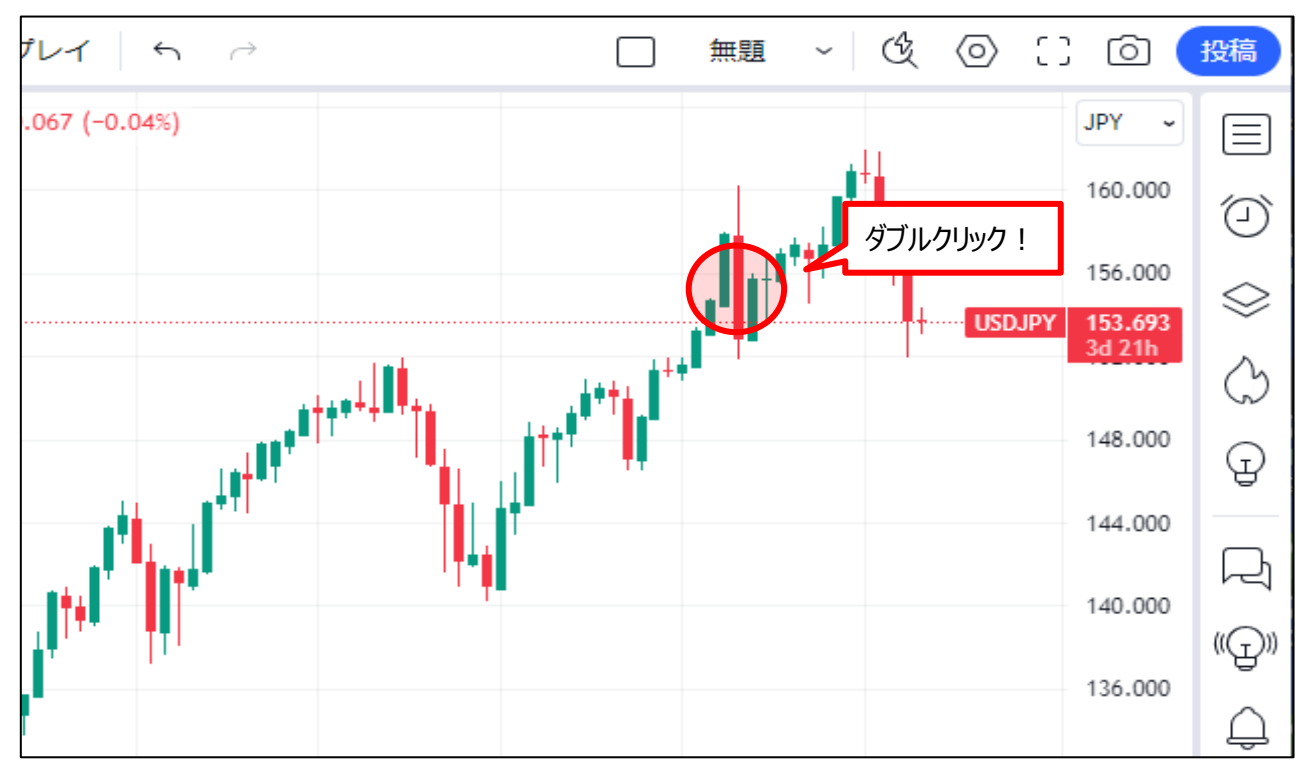

2 ローソク足の設定画面が表示されました。

| チャート設定     | ×                              |
|------------|--------------------------------|
| ≬≬ シンボル    | ローンク足                          |
| 冒 ステータスライン | (現在足の始値基準ではなく)前の足の終値基準でバーの色を判定 |
| ↓ スケールとライン | 🖌 実体                           |
|            | ✓ 枠                            |
|            |                                |
|            |                                |
|            | データの調整                         |
|            | 精度 デフォルト ~                     |
|            | タイムゾーン (UTC+9) 東京 〜            |
|            |                                |
| テンプ ~      | キャンセル OK                       |

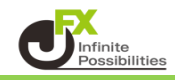

3【実体】【枠】【ヒゲ】でローソク足の色を設定することができます。

| チャート設定                |        |              | ×               |
|-----------------------|--------|--------------|-----------------|
| ≬∮ シンボル               | ローソク足  |              |                 |
| 冒 ステータスライン            | (現在足の  | 始値基準ではなく)前の  | D足の終値基準でバーの色を判定 |
| ↓ スケールとライン<br>ク キャンバス | 🖌 実体   |              |                 |
|                       | ✔ 枠    |              |                 |
| 1ベント                  | 🖌 ヒゲ   |              |                 |
|                       | データの調整 |              |                 |
|                       | 精度     | デフォルト        | ·               |
|                       | タイムゾーン | (UTC+9) 東京 、 |                 |
|                       |        |              |                 |
| テンプ 、                 |        |              | キャンセル OK        |

4 色設定の枠をクリックするとパレッドが表示されます。 色と透明度を設定することができます。

| ☑ 実体                                    |          |
|-----------------------------------------|----------|
| 「+」をクリックすると<br>より詳細に色の設定をする<br>ことができます。 |          |
|                                         | ↑透明度 75% |

5 設定が完了したら【OK】をクリックします。

| チャート設定      | ×                              |
|-------------|--------------------------------|
| ≬∮ シンボル     | ローソク足                          |
| 冒 ステータスライン  | (現在足の始値基準ではなく)前の足の終値基準でバーの色を判定 |
| (, スケールとライン | 🔽 実体 🚺 🧱                       |
|             |                                |
| ℴ≫ トレーディング  |                                |
| 白 イベント      | ✓ ヒゲ                           |
|             | データの調整                         |
|             | 精度 デフォルト ~                     |
|             | タイムゾーン (UTC+9) 東京 ~            |
|             |                                |
| テンプ 、       | キャンセル のド                       |

## 6 設定が反映されました。

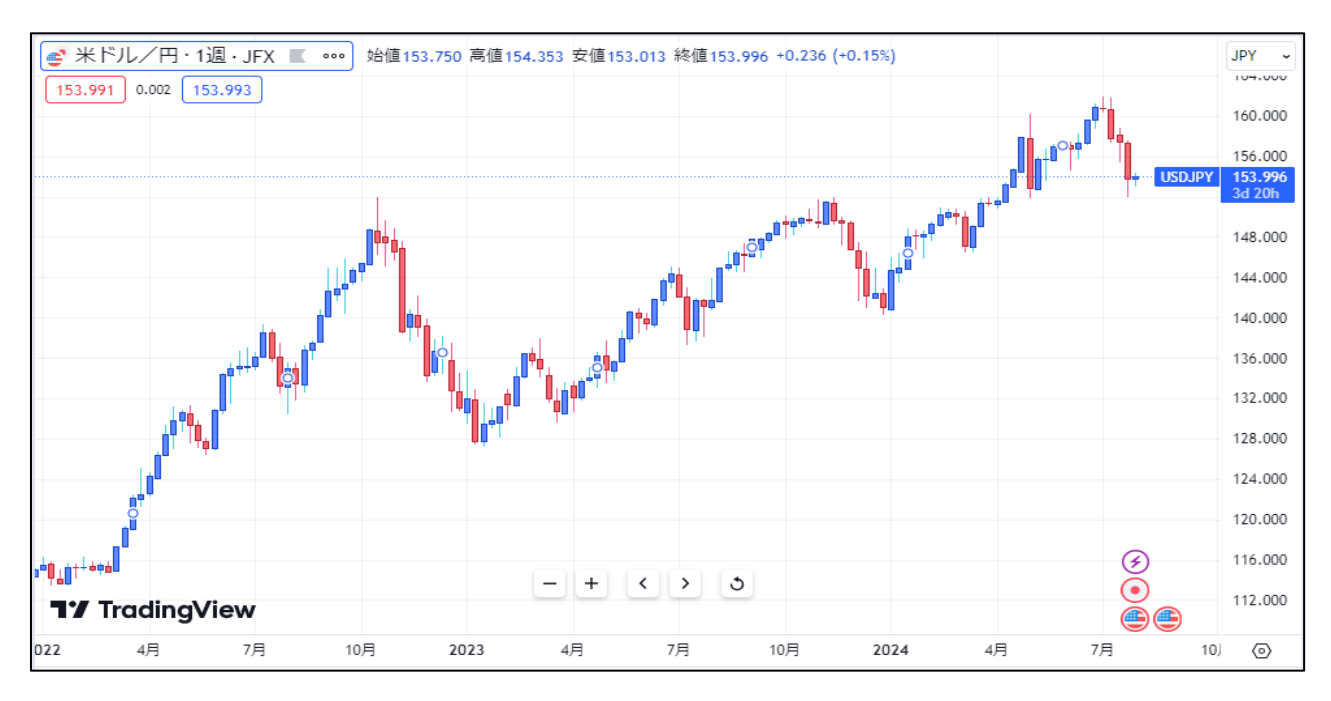